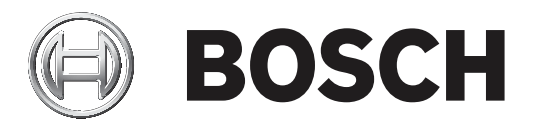

## **Remote Programming Software (RPS)**

D5500CU

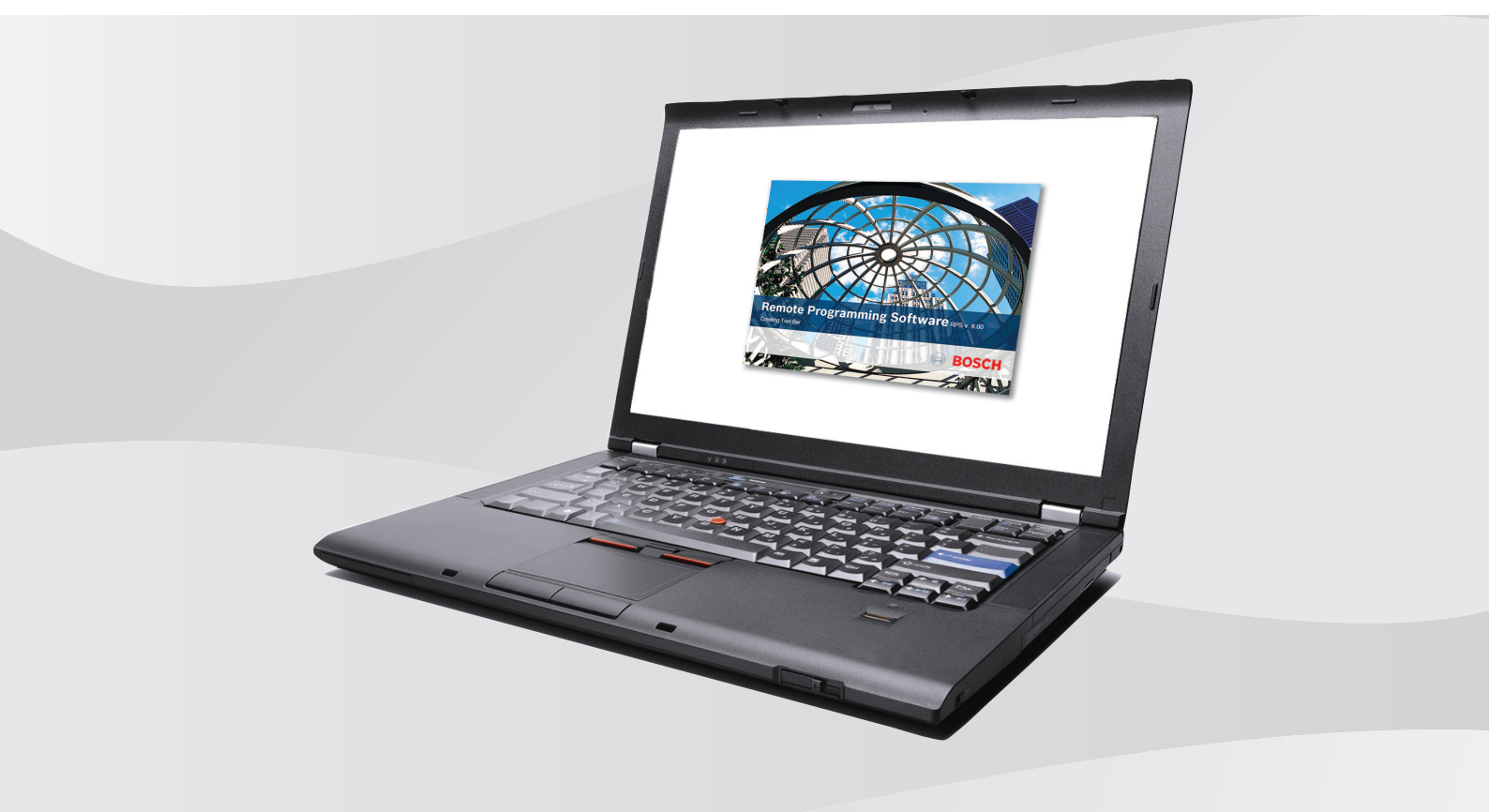

en Installation Guide

### Table of contents

| 1     | Introduction                                               | 4  |
|-------|------------------------------------------------------------|----|
| 1.1   | About documentation                                        | 4  |
| 2     | Overview                                                   | 5  |
| 3     | Download first                                             | 6  |
| 4     | Install RPS                                                | 7  |
| 4.1   | Choose setup language, express install or advanced install | 7  |
| 4.2   | Express Install                                            | 10 |
| 4.3   | Advanced Install                                           | 13 |
| 4.3.1 | Choose local or network RPS database                       | 13 |
| 4.3.2 | Create new or select existing SQL instance                 | 13 |
| 4.3.3 | Create new SQL instance                                    | 13 |
| 4.3.4 | Use existing SQL instance                                  | 14 |
| 4.3.5 | Create new RPS database or use existing                    | 14 |
| 4.3.6 | Installation Summary                                       | 15 |
| 4.4   | View the installation log file                             | 18 |
| 5     | Starting RPS the first time                                | 19 |
| 5.1   | Default Login                                              | 19 |
| 5.2   | Configuration Assistant                                    | 20 |
| 5.3   | Account Assistant                                          | 21 |
| 6     | RPS upgrade, backup, and restore                           | 24 |
| 6.1   | Upgrade RPS                                                | 24 |
| 6.2   | RPS database backup and restore                            | 24 |
| 7     | Maintenance                                                | 26 |
| 7.1   | Set security levels by panel type for networked users      | 26 |
| 7.2   | Modify, repair, or remove RPS                              | 27 |
| 7.3   | Switch from a client to a network installation             | 28 |
| 8     | Appendix                                                   | 30 |
| 8.1   | RPS minimum system requirements                            | 30 |
| 8.2   | Network drive installation                                 | 30 |
| 8.3   | Automatic RPS installation                                 | 31 |
| 8.3.1 | Overview                                                   | 31 |
| 8.3.2 | Generate the RPSInstallation.ini file                      | 31 |
| 8.3.3 | Use the RPSInstallation.ini file                           | 31 |
| 8.3.4 | Customize the RPSInstallation.ini file                     | 32 |

### **1** Introduction

Remote Programming Software (RPS) is an account management and control panel programming utility for Microsoft Windows operating systems. Operators can perform remote programming, account storage, remote control, and diagnostics for specific control panels.

### **1.1** About documentation

### Copyright

This document is the intellectual property of Bosch Security Systems B.V. and is protected by copyright. All rights reserved.

### Trademarks

All hardware and software product names used in this document are likely to be registered trademarks and must be treated accordingly.

### **Related documentation**

The Release Notes provide information about RPS that became available after the release of this manual. The Release Notes list the control panels that are compatible with RPS. Refer to RPS Help for detailed instructions about how to program each of your control panel's parameters using Remote Programming Software.

### 2 Overview

Before you install RPS for the first time, review this document in its entirety to understand your installation options.

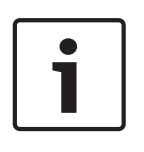

### Notice!

### Windows admin rights required for RPS installation

To install or upgrade RPS, you must have Windows admin rights on the target computer. Once RPS is installed or upgraded, RPS operators do not need administrative rights to use RPS.

### 3 Download first

Before installing RPS for the first time or upgrading to the latest version, download the RPS installation file first (RPS v6.xx.exe).

- 1. When the download is complete, copy the downloaded file (RPS\_v6.xx.exe) to your desktop.
- 2. Double-click the file on your desktop to begin the extraction process.
- 3. Click **Extract**.

| 2 7-Zip self-extracting archive         | e       | 23     |
|-----------------------------------------|---------|--------|
| Extract to:<br>C:\Users\pnk2fp\Desktop\ |         |        |
|                                         | Extract | Cancel |

The extraction process creates a folder on your desktop, RPS-Installation-Files. Go to *Install RPS, page 7* to install RPS.

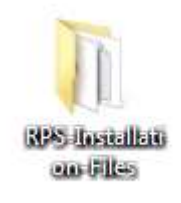

### 4 Install RPS

You must download the latest version of RPS before you can begin the installation process. Follow the instructions in *Download first, page 6*.

| i |  |
|---|--|
|   |  |

### Notice!

Windows 32 bit operating systems

Microsoft SQL 2017 is not compatible with 32-bit operating systems. If your Windows operating system is 32-bit, the RPS installation will automatically install Microsoft SQL 2012.

### 4.1

### Choose setup language, express install or advanced install

### Start the installation process

- 1. Access the RPS-Installation-Files folder.
- 2. Right-click the **setup.exe** file and select **Run as Administrator**.

| ile Edit View Tools Help           |                                             |                                           |
|------------------------------------|---------------------------------------------|-------------------------------------------|
| Organize 🔹 Include in library 💌    | Share with 👻 New folder                     | i≣ • 🔲 (                                  |
| Public Recently Changed            | Name                                        | Date modified                             |
| 🔁 Libraries                        | RAM II Exporter v00A                        | 04-Feb-16 13:50<br>04-Feb-16 13:50        |
| Documents                          | Windows File Protection Registry L<br>ktras | lpdate 04-Feb-16 13:50<br>04-Feb-16 13:50 |
| Pictures                           | autorun.inf                                 | 08-Dec-09 13:19<br>17-Mar-04 07:01        |
| Videos                             | D9124Default.DSF                            | 07-Apr-04 12:46                           |
| 🐏 Computer<br>쮇 (C:) System Volume | winopen.exe                                 | 15-Jun-16 03:18<br>18-Jun-04 09:12        |

### Choose the setup language

- 1. Choose a language for the RPS setup. The default is English.
- 2. Click Next.

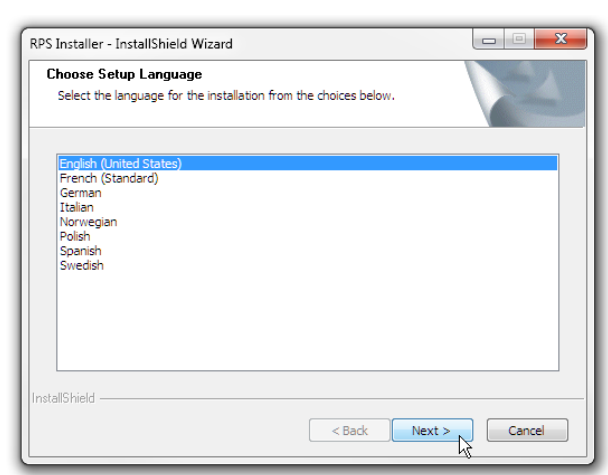

### Start setup process

Click **Next** to start the setup, which installs the required Sentinel Drivers.

| RPS Installer - InstallShield Wizard                           | – 🗆 X  |
|----------------------------------------------------------------|--------|
| Preparing Setup                                                | . dias |
| Please wait while the InstallShield Wizard prepares the setup. |        |
| Installing Sentinel Drivers                                    |        |
|                                                                |        |
|                                                                |        |
|                                                                |        |
|                                                                |        |
|                                                                |        |
| nstallShield                                                   |        |
|                                                                | Cancel |

### Choose express or advanced installation

Choose the **Express Install** option if you are going to install RPS and the RPS database on the same computer in the default locations (folders).

Use the **Advanced Install** option when the RPS database will be shared among RPS workstations, or you want to install RPS and the database in folder locations other than the default folder locations.

To choose the Express Install, select **Express Install** and click **Next**. Go to *Express Install, page 10*.

| RPS Installation                                                                                                    | _                                                              |                                                        | ×             |
|----------------------------------------------------------------------------------------------------|----------------------------------------------------------------|--------------------------------------------------------|---------------|
|                                                                                                    | Ø                                                              | BOS                                                    | СН            |
| <ul> <li>Express Install<br/>Install the most common options, typical for a single</li> <li>Advanced Install<br/>Allows for every configurable option. All options dis<br/>installation process. Recommended for more experi<br/>NOTE: Microsoft SQL Server Express 2017 might request a<br/>a termination of the RPS installation. To resolve this issue,<br/>rerun the RPS installation.</li> </ul> | PC Instal<br>played du<br>enced use<br>reboot. T<br>reboot the | llation<br>ring the<br>er<br>his would r<br>system, th | esultin<br>en |
| Back                                                                                                    | Next                                                           | Ca                                                     | ncel          |

To choose Advanced Install, select **Advanced Install** and click **Next**. Go to *Advanced Install, page 13*.

| RPS Installation                                                                                                    |                                                                                                    | _                                                                 |                                                        | ×             |
|----------------------------------------------------------------------------------------------------|----------------------------------------------------------------------------------------------------|-------------------------------------------------------------------|--------------------------------------------------------|---------------|
|                                                                                                    |                                                                                                    | Θ                                                                 | BOS                                                    | СН            |
| <ul> <li>C Express Install<br/>Install the most common options,</li> <li>Advanced Install<br/>Allows for every configurable opti<br/>installation process. Recommend</li> <li>NOTE: Microsoft SQL Server Express 20<br/>a termination of the RPS installation. To r<br/>rerun the RPS installation.</li> </ul> | typical for a single<br>on. All options dis<br>ed for more experi<br>17 might request a<br>esolve this issue, | PC Instal<br>splayed du<br>enced use<br>a reboot. T<br>reboot the | llation<br>ring the<br>er<br>his would r<br>system, th | esultin<br>en |
|                                                                                                    | Back                                                                                                    | Next                                                              | Ca                                                     | ncel          |

### Microsoft SQL versions support

If RPS is already installed with a SQL version prior to 2017 and your Windows version supports SQL 2017, there are 2 installation options:

- Yes exits the RPS Installation to allow you to do the backup and uninstall steps. After successfully completing these steps, rerun the RPS Installation to install RPS. Go to Modify, repair, or remove RPS, page 27 and RPS database backup and restore, page 24.
  - **No** continue the RPS Installation to upgrade RPS using the installed SQL version.

| RPS Insta | llation                                                                                                    |  |
|-----------|----------------------------------------------------------------------------------------------------|--|
| 2         | SQL 2017 is available for 64-bit systems and will install during<br>new RPS installs.To install SQL 2017 using RPS setup.exe:<br>1) Exit this Install<br>2) Save valid RPS backup file(s) using RPS 'File > Backup'.<br>3) Uninstall RPS and restart the RPS setup.exe<br>4) Complete your migration by restoring your backup file(s)<br>using 'File > Restore' in the new RPS.<br>Do you want to Exit the Installation.? |  |
|           | Yes No                                                                                                    |  |

If your version of Windows does not support SQL 2017, the RPS Installation will automatically install SQL 2012 for installation or upgrade of RPS.

# 1

### Notice!

Microsoft SQL might require restart

RPS uses Microsoft SQL Server to create and manage the RPS database. On some computers, the Microsoft SQL installation might require a computer restart. This interrupts the RPS installation. To resolve this issue, restart the computer, then rerun the RPS installation.

### 4.2 Express Install

Follow the instructions in each section below to complete the Express Install process.

#### Installation summary

The first window of the Express Install process shows a summary of how RPS will be installed. Click **Print** to print the summary for future reference. Click **Next** when you are ready to continue the installation process.

|                                                                                                    |                                                                                                    |                                                                   | a                | BOSC |
|----------------------------------------------------------------------------------------------------|----------------------------------------------------------------------------------------------------|-------------------------------------------------------------------|------------------|------|
|                                                                                                    |                                                                                                    |                                                                   | 0                |      |
| Installation Sum                                                                                                    | mary:                                                                                                    |                                                                   |                  |      |
| New SQL Instance N<br>SQL Instance N<br>SQL Authentica<br>SQL User Name<br>New RPS Datal<br>SQL and RPS v<br>Please print this<br>This information | icce will be create<br>lame: FP1086A8/<br>tion: Mixed Mode<br>: sa<br>pase: RPSDB<br>will now be installe<br>information for fu<br>can also be four | d.<br>D\BOSCHSQL<br>ed.<br>ture reference.<br>id in the file C:/F | PSInstallation.L | og.  |
|                                                                                                    |                                                                                                    |                                                                   |                  |      |
| Print                                                                                                    |                                                                                                    |                                                                   |                  |      |

### **Choose a destination location**

By default, the RPS setup process creates an RPS folder and installs RPS in it. Click **Next** to accept the default and continue, or click **Browse** to select another folder.

| l |
|---|
| J |

### Notice!

#### No spaces in folder name

Do not select a folder or directory with a space in its name (for example, "Program Files")

| RPS - InstallShield Wizard                                                                             | -       | ×      |
|----------------------------------------------------------------------------------------------------|---------|--------|
| Choose Destination Location                                                                            |         |        |
| Select folder where Setup will install files.                                                          |         | BOSCH  |
| Setup will install RPS in the following folder.                                                        |         |        |
| To install to this folder, click Next. To install to a different folder, click Brow<br>another folder. | ise and | select |
|                                                                                                    |         |        |
|                                                                                                    |         |        |
|                                                                                                    |         |        |
| ⊂ Current Folder                                                                                       |         |        |
| C:\RPS                                                                                                 | E       | Browse |
| InstallShield                                                                                          |         |        |
| < Back Next                                                                                            | × 12    | Cancel |

#### Select control panels to support and unattended operation

In the Select Features window, choose the Bosch Control panels your RPS installation supports. The default is all Bosch control panels.

You can optionally choose to install the Unattended Operation feature.

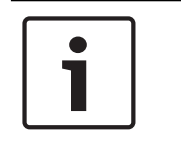

#### Notice!

### Windows Home versions do not support Unattended Operation

Home versions of Microsoft's Windows operating systems do not support Unattended Operation.

Click **Next** to continue the installation process.

| Select Features<br>Select the features setup will install.                                                                                                    |         | BOS                                                                                       |
|----------------------------------------------------------------------------------------------------|---------|-------------------------------------------------------------------------------------------|
| Select the features you want to install, and des                                                                                                    | elect t | he features you do not want to install.                                                   |
| Unattended Operation                                                                                                    |         | Description                                                                               |
| Core RPS Application Files     Soft 26 ABS126 (New)     BS5126 ABS126 (New)     BS512 / BS512 (B4512 / B3512     DS412 / D3412 (D3412 / D3412 / D3412 / D2412 / D2412 / D2412 / D2412     DS412 / D2412     DS412 / D4112     DS412 / D4112 | ш       | Allows supported panels to perform<br>unattended tasks such as history<br>synchronization |
| 🗹 DS7200                                                                                                    |         |                                                                                           |
| 587.77 MB of space required on the C drive<br>63083.20 MB of space available on the C drive<br>allShield                                                                                                    |         |                                                                                           |

### Select a program folder

By default, the RPS setup process creates a program folder for the Windows Start menu named "Bosch" (if one does not already exist), and adds RPS program icons to it. Click **Next** to accept the default and continue.

To create a new program folder for the Start menu with another name, enter the name in the **Program Folder** field, and click **Next** to continue.

To choose an existing program folder, select one from the **Existing Folders** List, and click **Next** to continue.

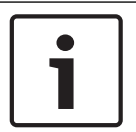

### Notice!

#### No spaces in folder name

Do not select a folder or directory with a space in its name (for example, "Program Files")

| Please select a program folder.                               |                    | BOSC       |
|---------------------------------------------------------------|--------------------|------------|
| Setup will add program icons to the Program Folder listed bel | ow. You may type a | new folder |
| Program Folder:                                               | o continue.        |            |
| Bosch                                                         |                    |            |
| Existing Folders:                                             |                    |            |
| 7-Zip                                                         |                    | *          |
| AccXES                                                        |                    |            |
| Administrative Tools                                          |                    |            |
| Adobe Design Standard CS5.5                                   |                    |            |
| Adobe RoboHelp 9                                              |                    |            |
| Bosch                                                         |                    | *          |
|                                                               |                    |            |
| Ishield                                                       |                    |            |

### Start copying files

At this point of the installation, the RPS setup process has all the information needed to copy files to the selected locations. Click **Next** to continue, or click **Back** to make changes.

| Start Copying Files                                                                       |                                                                          |                                                                   |
|-------------------------------------------------------------------------------------------|--------------------------------------------------------------------------|-------------------------------------------------------------------|
| Review settings before copying files.                                                     |                                                                          | BOSC                                                              |
| Setup has enough informa<br>change any settings, click<br>copying files.                  | ion to start copying the program f<br>Back. If you are satisfied with th | iles. If you want to review or<br>e settings, click Next to begin |
| Current Settings:                                                                         |                                                                          |                                                                   |
| Install Location :<br>Program Folder :<br>Disk Space Available :<br>Disk Space Required : | C:\RPS\<br>Bosch<br>64596796 K<br>625492 K                               | *                                                                 |
| ٠                                                                                         |                                                                          | <b>v</b>                                                          |
| tallShield ———                                                                            |                                                                          |                                                                   |

### Installation complete

Click **Finish** to complete the RPS installation. Restart your RPS computer and go to *Starting RPS the first time, page 19.* 

| BOSCH | InstallShield Wizard Complete                                                                                                    |
|-------|----------------------------------------------------------------------------------------------------|
| TA    | The InstallShield Wizard has successfully installed RPS.<br>Before you can use the program, you must restart your<br>computer.                                                                   |
|       | <ul> <li>Yes, I want to restart my computer now.</li> <li>No, I will restart my computer later.</li> <li>Remove any disks from their drives, and then click Finish to complete setup.</li> </ul> |
|       |                                                                                                    |

### 4.3 Advanced Install

Follow the instructions in each section below to complete the Advanced Install process and select:

- local or network RPS database installation
- new or existing SQL instance
- new or existing database

### 4.3.1 Choose local or network RPS database

Select **Local** to install, or use an existing, RPS database on the same computer as RPS. You can choose to share the database with other computers later in the setup process. Select **Network** to use an RPS database already installed on the network. You will choose the database later in the setup process.

Click **Next** to confirm your selection and continue.

| RPS Installation                                                                       |                       |
|----------------------------------------------------------------------------------------|-----------------------|
|                                                                                        | BOSCH                 |
| <ul> <li>Local</li> <li>The RPS database is located on this computer</li> </ul>        |                       |
| C Network<br>The RPS database is not on this computer, but<br>computer on the network. | is located on another |
| Back Next                                                                              | Cancel Help           |

### 4.3.2 Create new or select existing SQL instance

RPS uses an "instance" of Microsoft SQL Server to create and manage the RPS database. If you are installing RPS for the first time, you need to create a new SQL instance for RPS. Go to *Create new SQL instance, page 13*.

To use an existing SQL instance (RPS database), go to Use existing SQL instance, page 14.

### 4.3.3 Create new SQL instance

Select the **Share Database** check box to share the RPS database on the same computer as this SQL instance with other computers, and automatically start the SQL browser service. This service allows other computers to access the local SQL instance.

|               | BOSC                                                                                                    |
|---------------|----------------------------------------------------------------------------------------------------|
|               | Create a new SQL Server instance, or select an existing instance from the menu below.                          |
| QL Instances: | Create a new instance                                                                                          |
| 7             | Check this box if the RPS SQL database on this computer will<br>be shared with other computers over a network. |
|               |                                                                                                    |
|               |                                                                                                    |
|               |                                                                                                    |

Click **Next** to create the new SQL instance:

### 1. SQL Instance Name: BOSCHSQL

If BOSCHSQL is already used, the new instance is named BOSCHSQLn, where n = a number. For example, BOSCHSQL1.

- 2. Authentication: SQL Server Authentication
- 3. User Name: sa
- 4. **Password:** B@SCHRPSsql12345

Click **Next** to create the new SQL instance. Go to *Create new RPS database or use existing, page 14.* 

### 4.3.4 Use existing SQL instance

1. On the SQL Instance window, select the appropriate SQL instance from the drop-down list. Authentication of the selected SQL instance starts.

| RPS Installation |                                                                                                    |
|------------------|----------------------------------------------------------------------------------------------------|
|                  | BOSCH                                                                                                    |
| SQL Instances:   | Select an existing SQL Server instance from the menu below.<br>Enter or select an existing SQL instance 🗨 |
|                  |                                                                                                    |
|                  |                                                                                                    |
|                  | Back Next Cancel Help                                                                                     |

2. By default, Windows Authentication is used. If the authentication fails, you are prompted to use SQL Authentication.

To use SQL Authentication, check **SQL Authentication**, then enter your SQL user name (sa is the default) and password (B@SCHRPSsql12345 is the default).

3. Click **Next**. The RPS Database window opens. Go to *Create new RPS database or use existing, page 14*.

### 4.3.5 Create new RPS database or use existing

To create a new RPS database, select **Create** a new RPS database, then click **Next**. The installation process creates a database named RPSDB.

If RPSDB is already used, the new database is named RPSDBn, where n = a number. For example, RPSDB1.

| RPS Databases: | Create a new RPS database, or select an existing database from the menu below. |
|----------------|--------------------------------------------------------------------------------|
|                |                                                                                |
|                |                                                                                |
|                |                                                                                |

To use an existing database, select one from the RPS Databases drop-down list, then click **Next**.

|                | BOSC                                                                           |
|----------------|--------------------------------------------------------------------------------|
| RPS Databases: | Create a new RPS database, or select an existing database from the menu below. |
|                |                                                                                |
|                |                                                                                |
|                |                                                                                |

### 4.3.6 Installation Summary

The Installation Summary window shows how RPS will be installed.

- To change any settings, click **Back**.
- To print the installation summary for future reference, click **Print**.
- To continue the installation process, click **Next**.

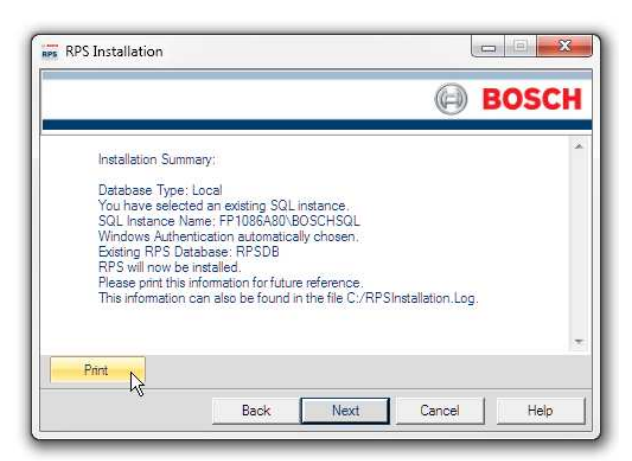

### **Choose a destination location**

By default, the RPS setup process creates an RPS folder and installs RPS in it. Click **Next** to accept the default and continue, or click **Browse** to select another folder.

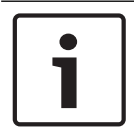

### Notice!

### No spaces in folder name

Do not select a folder or directory with a space in its name (for example, "Program Files")

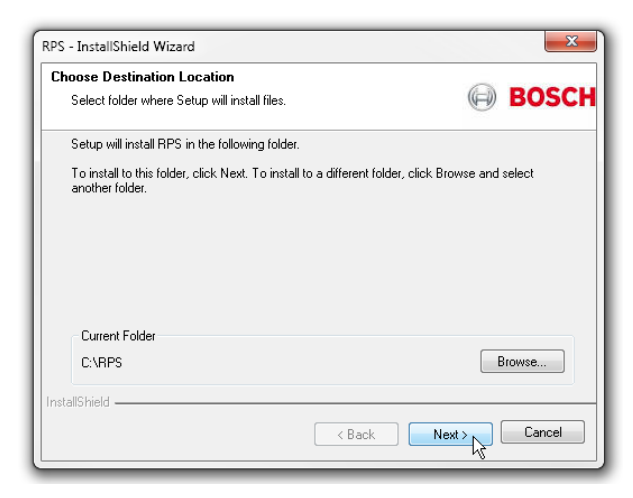

#### Select control panels to support and unattended operation

In the Select Features window, choose the Bosch Control panels your RPS installation supports. The default is all Bosch control panels.

You can optionally choose to install the Unattended Operation feature.

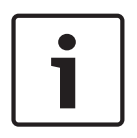

#### Notice!

### Windows Home versions do not support Unattended Operation

Home versions of Microsoft's Windows operating systems do not support Unattended Operation.

Click **Next** to continue the installation process.

| elect Features                                                                                           |         | O DOCC                                                                                       |
|----------------------------------------------------------------------------------------------------|---------|----------------------------------------------------------------------------------------------|
| Select the features setup will install.                                                                  |         | BOSC                                                                                         |
| Select the features you want to install, and des                                                         | elect t | he features you do not want to install.<br>Description<br>Allows supported panels to perform |
|                                                                                                    | ш       | unatended tasks such as history<br>synchronization                                           |
| ₩ D6112 / D4112<br>₩ D8112<br>₩ DS7200                                                                   | +       |                                                                                              |
| 587.77 MB of space required on the C drive<br>63083.20 MB of space available on the C drive<br>sll5hield |         |                                                                                              |
|                                                                                                    |         |                                                                                              |

#### Select a program folder

By default, the RPS setup process creates a program folder for the Windows Start menu named "Bosch" (if one does not already exist), and adds RPS program icons to it. Click **Next** to accept the default and continue.

To create a new program folder for the Start menu with another name, enter the name in the **Program Folder** field, and click **Next** to continue.

To choose an existing program folder, select one from the **Existing Folders** List, and click **Next** to continue.

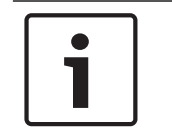

### Notice!

#### No spaces in folder name

Do not select a folder or directory with a space in its name (for example, "Program Files")

| Select Program Folder                                   | ~                                     |
|---------------------------------------------------------|---------------------------------------|
| Please select a program folder.                         |                                       |
| Setup will add program icons to the Program Folder list | sted below. You may type a new folder |
| Program Folder:                                         | K NEW ID COMING.                      |
| Bosch                                                   |                                       |
| Existing Folders:                                       |                                       |
| 7-Zip                                                   | *                                     |
| Accessones                                              |                                       |
| Administrative Tools                                    |                                       |
| Adobe Design Standard CS5.5                             |                                       |
| Adobe RoboHelp 9                                        |                                       |
| Avaya<br>Bosch                                          |                                       |
|                                                         |                                       |
| allShield                                               |                                       |
|                                                         |                                       |

### Start copying files

At this point of the installation, the RPS setup process has all the information needed to copy files to the selected locations. Click **Next** to continue, or click **Back** to make changes.

| Setup has enough information to start copying the program files. If you want to rev<br>change any settings, click Back. If you are satisfied with the settings, click Next to<br>copying files.<br>Current Settings. | iew or<br>begin |
|----------------------------------------------------------------------------------------------------|-----------------|
| Current Settings:                                                                                                    |                 |
| 0.000                                                                                                    |                 |
| Install Location : C:VHPSA<br>Program Folder : Bosch<br>Disk Space Available : 64596796 K<br>Disk Space Required : 625492 K                                                                                          | *               |
| 4                                                                                                    | -               |

### Installation complete

Click **Finish** to complete the RPS installation. Restart your RPS computer and go to *Starting RPS the first time, page 19*.

| BOSC       | H InstallShield Wizard Complete                                                                                                    |
|------------|----------------------------------------------------------------------------------------------------|
| The second | The InstallShield Wizard has successfully installed RPS.<br>Before you can use the program, you must restart your<br>computer.                                                                   |
|            | <ul> <li>Yes, I want to restart my computer now.</li> <li>No, I will restart my computer later.</li> <li>Remove any disks from their drives, and then click Finish to complete setup.</li> </ul> |
|            | < Back Finish Cancel                                                                                                    |

### 4.4 View the installation log file

During installation, RPS creates the **RPSInstallation.log** file, and logs the entire installation process in the file. The file is located in **X:\RPS\Logs** ("X" = the drive letter on the computer where RPS is installed).

Use the installation log file for troubleshooting purposes. The log file contains the following:

- All installation log entries with summary information
- Database file transfer information
- RPS database information

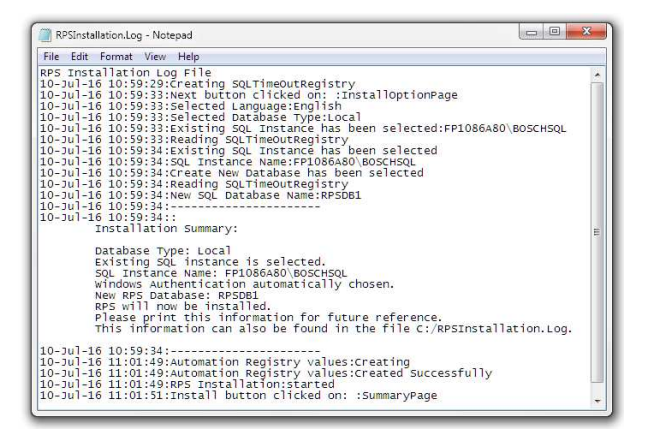

### 5 Starting RPS the first time

The sections that follow describe starting RPS for the first time for a new RPS installation. If you are starting RPS for the first time after upgrading to the latest version, enter your user name and password from the prevision version to log in and begin using RPS

### 5.1 Default Login

Use the default user name and password for your first log in. User Name: admin Password : default (or 1111)

### Notice!

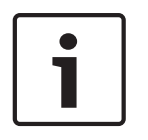

### Reduce security risk, change the default password

The default user name and password are for an administrator operator with the highest security level (15). Operators with security level 15 have access to all RPS data and functions. To ensure security, change the password for the administrator operator as soon as possible. From the Lists menu, click Operators, and then press F1 for help.

| View Links Logon Information Enter a user areas and password that is valid for the application. User Name Password Fut time use                               |                                                                                                    |
|----------------------------------------------------------------------------------------------------|----------------------------------------------------------------------------------------------------|
| Logon Information Enter sure more and password that is valid for the application User Name Password Fitt time use                                             |                                                                                                    |
| Cancel Username admin<br>Parawet data(tit)(11)11<br>Security Administrator Operates with<br>To a rourse accurve, change the<br>Press FL when veiving the Oper | ssword are for an<br>ne highest Security Level.<br>Password as soon as po<br>erator List for help. |

### 5.2 Configuration Assistant

When you log in to a new RPS installation for the first time, the Configuration Assistant automatically opens. The configuration assistant gathers the global RPS settings that configure RPS to support Bosch Cellular Services, Bosch Remote Connect (a Cloud-based Service), a Web Proxy, a VPN, and the RSC app for mobile devices.

- Hover your cursor over a section to learn about the settings that are included.
- Click the section to configure the settings.

When finished with the assistant, click Return to RPS.

| /elcome. The confi<br>onfiguration in one<br>ach of the sections<br>ections you wish to | guration assistant gas<br>e convenient and easy<br>to get a feeling of wh<br>o configure. | thers many of the global settings for your<br>-to-access place. Hover your mouse over<br>hat is included in each. Click on the                                          |
|-----------------------------------------------------------------------------------------|-------------------------------------------------------------------------------------------|----------------------------------------------------------------------------------------------------|
| Dealer                                                                                  | Web Proxy                                                                                 | Cloud<br>Bosch cloud Remote Connect service allows                                                                                                    |
| Cellular                                                                                | Cloud                                                                                     | RPS and RSC to easily connect to control<br>panels over the internet. To sign up for a new<br>installer services account, go to<br>installerservices.boschsecurity.com. |
| Callback                                                                                | VPN                                                                                       | •                                                                                                    |

### 5.3 Account Assistant

The Account Assistant is the default view for creating and editing B Series control panel accounts for the administrator and new RPS operators.

The Account Assistant combines key parameters from the Panel Data - View and the Panel View to help operators quickly create or edit B series panel accounts in a single view.

#### Create a new B Series control panel account

To start, click the new (panel) icon in the Panel List toolbar. If this is the first new account in the list, a help bubble directs you to the icon.

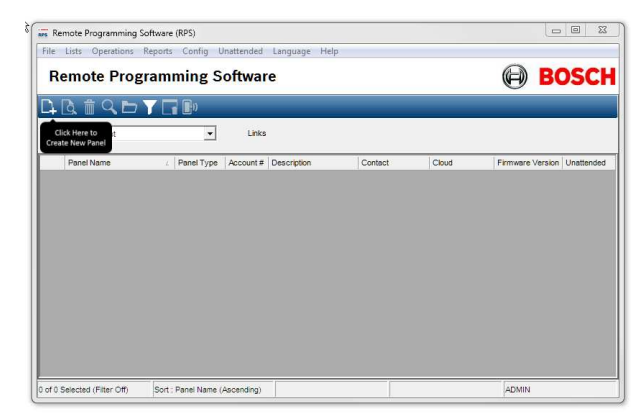

Select a B Series control panel from the B Series panel group (B6512, B5512, B4512, B3512). Click **OK**.

| Remote Progra                | mming Software                                                                                                    | B                | DSC       |
|------------------------------|----------------------------------------------------------------------------------------------------|------------------|-----------|
| Vew Panel Lat:<br>Panel Name | Nev         Exesting         Template           Image: Sector / Sector / Sector | Firmware Version | Unattende |

### Work through the Account Assistant chapters

Complete all of the chapters to create a panel account for a basic control panel installation.

| Welcome 1/1         | Welcome                                                                                                    |       |
|---------------------|----------------------------------------------------------------------------------------------------|-------|
| Account Info        | Introduction                                                                                                    |       |
| Connections<br>Area | The Account Assistant helps you quickly create or edit B Series<br>panel accounts for firmware v3.02 or newer. For firmware                |       |
| Doors               | v3.01 or previous, please configure in KPS Panel View.                                                                                     |       |
| Points              | navigation pane to the left. Use the Next and Back buttons at                                                                              |       |
| Outputs             | the bottom of each page to navigate through the pages.                                                                                     |       |
| Users               | When you close the Account Assistant and need to relaunch it,<br>do this from within the Panel List.                                       |       |
| Reporting           |                                                                                                    |       |
| Save                | If you prefer using the Panel View for B Series account<br>configuration, please edit this parameter within your RPS<br>Operator settings. |       |
|                     | Click Begin to get started.                                                                                                    |       |
| B6512: v3.XX        |                                                                                                    | Begin |

### Edit accounts with the Account Assistant

To edit a B Series control panel account with the Account Assistant, right-click on the account in the Panel List. Click **Open Account Assistant**.

| Remote I        | rogram          | ming S        | oftwar    | e           |         |               |                  | osc       | H  |
|-----------------|-----------------|---------------|-----------|-------------|---------|---------------|------------------|-----------|----|
| } <u>दि</u> ∰ Q | <b>by</b> G     | D0            | _         | _           | _       | _             | 0                |           |    |
| View Ponci Lis  |                 | <u> </u>      | Links     | -           |         |               | -                |           | 11 |
| Panel Name      |                 | Panel Type    | Account # | Description | Contact | Cloud         | Firmware Version | Unattende | -  |
| B3612 v3.XX     |                 | 53512         | 0000      |             |         | Unregistered  |                  | No        |    |
| 84512 V3.XX     |                 | B4512         | 0000      |             |         | Unregistered  |                  | NO        |    |
| D0512 V3.XX     |                 | D0012         | 0000      |             |         | Unregistered  | 8                | No        | d  |
| B8512G          | New             |               |           | Ctrl+N      |         | Unregistered  |                  | No        | 1  |
| B9512G          | Open Panel I    | Data - View   |           |             |         | Unregistered  |                  | No        |    |
| B9512G v        | Open Accou      | nt Assistant  |           |             |         | Not supported | 3.00.005         | No        |    |
| D9112           | Open Rapel I    | Genu          | 8         | Ctrl+O      |         | Not supported |                  | No        | -  |
| D9112B1         | operParier      |               |           | Curro       |         | Not supported |                  |           |    |
| D9412,D9        | Delete          |               |           | Del         |         | Not supported |                  | No        |    |
| D9412GV         | Delete View     |               | Sh        | ift+Del     |         | Not supported |                  | No        |    |
| D9412GV         | Louis           |               |           | CH 1        |         | Not supported |                  | No        |    |
| D9412GV         | Locate          |               |           | Ctri+L      |         | Not supported |                  | No        |    |
| D9412GV         | Filter          |               |           |             |         | Not supported |                  | No        |    |
| D9412GV         | Make Link       |               |           |             |         | Not supported |                  | No        |    |
| 127 Selected (I | Build Remot     | e Access Prot | file      |             |         |               | 1                |           |    |
| _               | Cloud Activa    | rtion         |           |             |         |               |                  | _         |    |
|                 | Save as Tem     | plate         |           |             |         |               |                  |           |    |
|                 | Enable Unatt    | ended         |           |             |         |               |                  |           |    |
|                 | Distante Office |               |           |             |         |               |                  |           |    |

### Switching to Panel View or Panel Data - View

The Account Assistant includes key parameters from both the Panel View and And Panel Data -View for a basic control panel installation. More complex control panel installations will require configuration of parameters not included in the Account Assistant.

To access all control panel parameters, first close the Account Assistant, then right-click the panel account in the Panel List. Click **Open Panel View**.

| Remote Pro             | is Reports Config L  | Inattended | Language Help | 3       |               | B                | osc       | H |
|------------------------|----------------------|------------|---------------|---------|---------------|------------------|-----------|---|
| View Panel List        |                      | Links      |               |         |               |                  |           |   |
| Panel Name             | 2 Panel Type         | Account #  | Description   | Contact | Cloud         | Firmware Version | Unattende | • |
| B3512 v3.XX            | B3512                | 0000       |               |         | Unregistered  |                  | No        |   |
| B4512 v3.XX            | B4512                | 0000       |               |         | Unregistered  |                  | No        |   |
| B5512 v3.XX            | B5512                | 0000       |               |         | Unregistered  |                  | No        |   |
| B6512                  |                      |            |               |         | Unregistered  |                  | No        |   |
| B8512G                 | New                  |            | Ctrl+N        |         | Unregistered  |                  | No        |   |
| B9512G                 | Open Panel Data - Vi | ew         |               |         | Unregistered  |                  | No        |   |
| B9512G v3.00           | Open Account Assist  | ant        |               |         | Not supported | 3.00.005         | No        |   |
| D9112                  | Open Panel View      |            | Ctrl+O        |         | Not supported |                  | No        |   |
| D9112B1                | h                    | ş          | 1927-0        |         | Not supported |                  |           |   |
| D9412,D94120           | Delete               |            | Del           |         | Not supported |                  | No        |   |
| D9412GV2               | Delete View          |            | Shift+Del     |         | Not supported |                  | No        |   |
| D9412GV3 v8.           | Locate               |            | Ctrial        |         | Not supported |                  | No        |   |
| D9412GV3 v8.           | Eller                |            | Curre         |         | Not supported |                  | No        |   |
| D9412GV4 v1.           | Filter               |            |               |         | Not supported |                  | No        |   |
| D9412GV4 v2            | Make Link            |            |               |         | Not supported |                  | No        | * |
| of 27 Selected (Filter | Build Remote Access  | Profile    |               |         |               | 1                |           |   |
|                        | Cloud Activation     |            |               |         |               |                  | _         | - |
|                        | Save as Template     |            |               |         |               |                  |           |   |
|                        | Enable Unattended    |            |               |         |               |                  |           |   |
|                        | Disable Unattended   |            |               |         |               |                  |           |   |
|                        |                      |            |               |         |               |                  |           |   |

To access the panel data configuration for the panel account, first close the Account Assistant, then right-click the panel account in the Panel List. Click **Open Panel Data - View**.

| Remote Progra            | mming S       | oftwar       | e           |         |               | B                | DSC       |
|--------------------------|---------------|--------------|-------------|---------|---------------|------------------|-----------|
| Vew Panel List           | •<br>•        | Links        |             |         |               |                  | -         |
| Panel Name               | 2 Panel Type  | Account #    | Description | Contact | Cloud         | Firmware Version | Unattende |
| B3512 v3.XX              | B3512         | 0000         |             |         | Unregistered  |                  | No        |
| B4512 v3.XX              | B4512         | 0000         |             |         | Unregistered  |                  | No        |
| B6512 v3.XX              | B5512         | 0000         |             |         | Unregistered  |                  | No        |
| B6512                    | 0.0000        | 1            |             | 1       | Unregistered  |                  | No        |
| B8512G                   | New           |              | Ctrl+N      |         | Unregistered  |                  | No        |
| B9512G                   | Open Panel D  | Data - View  | N           |         | Unregistered  |                  | No        |
| B9512G v3.00 example     | Open Accourt  | nt Assistant | 4           |         | Not supported | 3.00.005         | No        |
| D9112                    | Open Panel V  | liew         | Ctrl+O      |         | Not supported |                  | No        |
| D9112B1                  |               |              |             |         | Not supported |                  |           |
| D9412,D9412G             | Delete        |              | Del         |         | Not supported |                  | No        |
| D9412GV2                 | Delete View   |              | Shift+Del   |         | Not supported |                  | No        |
| D9412GV3 v8.00 thru v    | Laure         |              | Chill I     |         | Not supported |                  | No        |
| D9412GV3 v8.10 or gre    | Locate        |              | Cuive       |         | Not supported |                  | No        |
| D9412GV4 v1.00 thru v    | Filter        |              |             |         | Not supported |                  | No        |
| D9412GV4 v2.00 or gre    | Make Link     |              |             |         | Not supported |                  | No        |
| 27 Selected (Filter Off) | Build Remote  | Access Pro   | file        |         |               | 1                |           |
|                          | Cloud Activa  | tion         |             |         |               | 1                | _         |
|                          | Save as Temp  | plate        |             |         |               |                  |           |
|                          | Enable Unatte | ended        |             |         |               |                  |           |
|                          |               |              |             |         |               |                  |           |

### Changing the default account view for operators

To change an operator's default account view for creating and editing new B Series control panel accounts from Account Assistant to Panel View:

- 1. Select the **Operator List**.
- 2. Right-click an operator to edit.
- 3. Click Edit.
- 4. From the Default Account View drop-down menu, select **Panel View**.
- 5. Click **OK**.

| . Ra fi |                                                  | <b>1</b> 0                                    |             |                                                               |                                                      | 0 |  |
|---------|--------------------------------------------------|-----------------------------------------------|-------------|---------------------------------------------------------------|------------------------------------------------------|---|--|
| new Op  | perator List                                     | • I                                           | Links       |                                                               |                                                      |   |  |
| er Name | Full Name                                        | Description                                   | Voice Phone | Security Level                                                |                                                      |   |  |
| AIN .   | Administrator                                    | Built in administrat                          |             | 15                                                            |                                                      |   |  |
|         | User Name*<br>FullName<br>Description<br>Address | ADMIN<br>Administrator<br>Built in administre | ative *     | Created Date<br>Last Modified<br>Security Level *<br>Language | 10-Jul-16 11:04:23<br>10-Jul-16 11:29:33<br>15<br>   | • |  |
| 2 Selec | Voice Phone<br>Pass word*                        |                                               |             | Default Account View Notes                                    | Account Assistant<br>Account Assistant<br>Panel View | • |  |

### 6 RPS upgrade, backup, and restore

Follow the instructions in this chapter to upgrade RPS , backup the RPS database, or restore the RPS database.

### 6.1 Upgrade RPS

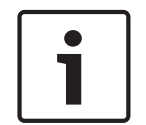

### Notice!

### Backup the RPS database before upgrade

Before you begin the update process, make sure to backup your RPS database.

Follow these steps to upgrade to the latest version of RPS:

- 1. Backup the RPS database. Refer to *RPS database backup and restore, page 24* for instructions.
- 2. Download the latest version of RPS. Refer to *Download first, page 6* for instructions.
- 3. To complete the upgrade, refer to *Install RPS, page 7* for instructions.

### 6.2 **RPS database backup and restore**

You should periodically backup your RPS database to reduce the risk of lost data due to equipment failure or data corruption.

You should backup your RPS database before upgrading to a newer version.

### Backup

To back up the RPS database:

- 1. Click **File** to open the File menu.
- 2. From the File menu, click **Backup**.

| Backup                                                                                                    |                |                  |         |
|----------------------------------------------------------------------------------------------------|----------------|------------------|---------|
| Import         jo           Eport         Initial           History Eport         Initial           System Note         Initial           Print         Carla P           12         0000           Legistuti J         512         0000           0000         000           0000         000           0000         000           0000         000           0000         000           0000         000           0000         0000           0000         0000           0000         0000           0000         0000           0000         0000           0000         0000           0000         0000           0000         0000           0000         0000           0000         0000           0000         0000           0000         0000           000120         0000           000120         0000           000120         0000           000120         0000           000120         0000           000120         0000           00012                                                                                                    |                | B                | DSC     |
| Export + Links  History Export  History Export  System Note  Print Ctrl+P  Export and Exit  St2  0000  Ut  Export and Exit  St2  0000  Ut  Export and Exit  St2  0000  Ut  Export and Exit  St2  0000  Ut  Export and Exit  St2  0000  Ut  Export and Exit  St2  0000  Ut  Exit  St2  St2  St2  St2  St2  St2  St2  S                                                                                                    |                |                  |         |
| History Export • • • • • • • • • • • • • • • • • • •                                                                                                    |                |                  |         |
| System Note         neil Type         Account #         Description         Contact         C           Print         Ctrl + P         P12         0000         U/U           Legout.1         P12         0000         U/U           Legout.3         P12         0000         U/U           6951207         0000         U/U         U/U           6951207         0000         U/U           6951208         0000         U/U           6951201         0001         U/U           6951201         0001         U/U           6951201         0001         W/U           6951201         0001         W/U           6951201         09512         0000           6951201         09512         0000           6951201         09512         0000           6951201         09512         0000           6951201         09512         0000           6951201         09512         0000           6951201         09512         0000           6951201         09512         0000                                                                                                    |                |                  |         |
| Print         Chrl-P         B12         0000         Mod         Mod           Legoutal         B12         0000         Ur         Ur           Legoutal dist         B12         0000         Ur         Ur           DESIGNET         B12         0000         Ur         Ur           BESIZO         0000         Ur         Ur         Ur           BESIZO         BESIZO         0000         Ur         Ur           BESIZO         BESIZO         0000         Ur         Ur           DESIZO         BESIZO         0000         Ur         Ur           DESIZO         BESIZO         0000         Ur         Ur           DESIZO         DESIZO         BESIZO         MOD         Mod           DESIZO         DESIZO         DESIZO         Mod         Mod           DESIZO         DESIZO         DESIZO         Mod         Mod           DESIZO         DESIZO         DESIZO         Mod         Mod           DESIZO         DESIZO         DESIZO         Mod         Mod           DESIZO         DESIZO         DESIZO         Mod         Mod           DESIZO         DESIZO                         | koud F         | Firmware Version | Unatten |
| B12         0000         Urr           Legout 1         B12         0000         Urr           Legout and Exit         B12         0000         Urr           B88720         B68120         0000         Urr           B88720         B68120         0000         Urr           B88720         B68120         0000         Urr           B88720         B68120         8000         Urr           B88720         B68120         8000         Urr           B88720         B68120         8000         Urr           B98720         B68120         8000         Urr           B98720         B68120         0000         Ne           D91421         D91421         0000         Ne           D91420142         D91421         0000         Ne           D91420142         D8142012         0000         Ne                                                                                                    | nregistered    |                  | No      |
| Legont.1         912         0000         Ur           Legont.at 6         912         0000         Ur           685326         858120         0000         Ur           685326         858120         0000         Ur           685326         858120         0000         Ur           695127         858120         0000         Ur           695127         967120         96712         NR           695129         091121         0001         NR           695129120         095121         0000         NR           695129120         095120         0001         NR                                                                                                    | nregistered    |                  | No      |
| Legour and bit         Ip12         0000         UU           B6812G         B6812G         0000         UU           B6812G         B6812G         0000         UU           B6812G         B6812G         0000         UU           B6812G         B6812G         B6812G         0000         UU           B6812G         B6812G         B6812G         B6812G         MM           B6812G         D6912         B6812G         B6812G         MM           D6912G         D6912B         D690         MM           D6912D         D6912B         0000         MM           D6912D         D6912D         0000         MM           D6912D/12         D6912D/12         0000         MM                                                                                                    | nregistered    |                  | No      |
| 685320         685420         0000         UU           685420         685420         0000         UU           685420         685420         985420         0000         UU           685420         985420         98210123         No         No           691420         09142         09142         0000         No         OH           691422         09142         09142         0000         No         OH           691422         09142         0001         No         No         OH         OH           691422         09142         0002         Mo         No         OH         OH | nregistered    |                  | No      |
| BB5120         BB5120         D000         Urr           BB5120         30.00 example         BB5120         BB5120         D00           D0112         D0112         0000         NK           D01120         D01120         0000         NK           D01120         D01120         0000         NK           D01120         D01120         0000         NK           D01120120         D011200         0000         NK                                                                                                    | nregistered    |                  | No      |
| BB52C0 v3.00 wample         BB512C0         BQ1023         Nk           OP112         DP112         D000         Nk           DP11281         DP11291         0000         Nk           DP11292         DP11291         0000         Nk           DP11294         DP11291         0000         Nk           DP11294         DP11291         0000         Nk           DP11294         DP11291         0000         Nk           DP11294         DP112912         0000         Nk           DP11294         DP112912         0000         Nk                                                                                                    | nregistered    |                  | No      |
| D912         D912         0000         Nk           D91281         001281         0000         Nk           D912825         D91281         0000         Nk           D91420         D94120         0000         Nk           D91420         D94120         D94120         0000         Nk           D91420-000         D9412010         D9412010         0000         Nk                                                                                                    | ot supported 3 | .00.005          | No      |
| D911281         D911281         0000         No           D9412,D9412G         D9412         0000         No           D9412,GV2         D9412GV2         0000         No           D9412,GV2         D9412GV2         0000         No                                                                                                    | ot supported   |                  | No      |
| D9412,D9412G         D9412         0000         No           D9412,V2CVZ         D9412GVZ         0000         No           D9412,D9412G         D9412GVZ         0000         No                                                                                                    | ot supported   |                  |         |
| D9412GV2 D9412GV2 0000 No                                                                                                    | ot supported   |                  | No      |
| D2442010-0.00 P2442010 0000                                                                                                    | ot supported   |                  | No      |
| D9412GV3 V6.00 010 V6.09 D9412GV3 0000 NG                                                                                                    | ot supported   |                  | No      |
| D9412GV3 v8.10 or greater D9412GV3 0000 No                                                                                                    | ot supported   |                  | No      |
| D9412GV4 v1.00 thru v1.9 D9412GV4 0000 No                                                                                                    | ot supported   |                  | No      |
| D9412GV4 v2.00 or greater D9412GV4 0000 No                                                                                                    | ot supported   |                  | No      |

3. Choose (or create) a folder and enter a file name for the backup file.

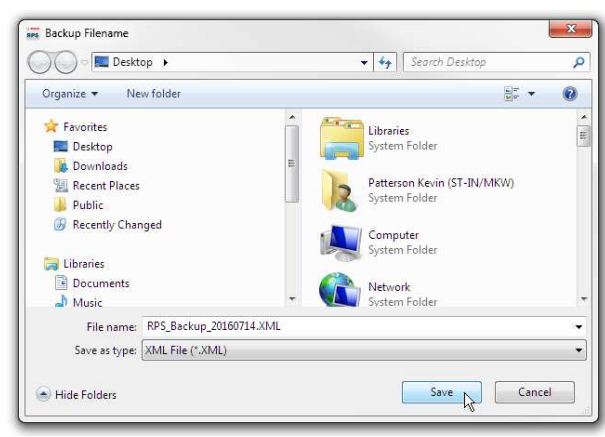

4. Click **Save** to finish the backup.

| Backup      | ×               |
|-------------|-----------------|
| <b>(1</b> ) | Backup Complete |
|             | OK              |

### Restore

To restore an RPS database backup file:

- 1. Click File to open the File menu.
- 2. From the File menu, click **Restore**.

| File | Lists Operations Reports  | Config l   | Inattended | Language Help | 2       |               |                  |           |
|------|---------------------------|------------|------------|---------------|---------|---------------|------------------|-----------|
|      | Backup                    |            | - 6        |               |         |               | A D              | 000       |
|      | Restore                   | ing S      | ontwar     | e             |         |               | B                | JSC       |
|      | Import                    | ີຄ         |            |               |         |               |                  |           |
|      | Export                    | • <b>•</b> |            |               |         |               |                  |           |
|      | History Export            | •          | Links      |               |         |               |                  |           |
|      | System Note               | nel Type   | Account #  | Description   | Contact | Cloud         | Firmware Version | Unattende |
|      | Print Ctrl+P              | 612        | 0000       |               |         | Unregistered  |                  | No        |
|      |                           | 512        | 0000       |               |         | Unregistered  |                  | No        |
|      | Logout 1                  | 512        | 0000       |               |         | Unregistered  |                  | No        |
|      | Logout and Exit           | 612        | 0000       |               |         | Unregistered  |                  | No        |
| _    | B8512G                    | B8512G     | 0000       |               |         | Unregistered  |                  | No        |
|      | B9612G                    | B9612G     | 0000       |               |         | Unregistered  |                  | No        |
|      | B9512G v3.00 example      | B9512G     | 95210123   |               |         | Not supported | 3.00.005         | No        |
|      | D9112                     | D9112      | 0000       |               |         | Not supported |                  | No        |
|      | D9112B1                   | D9112B1    | 0000       |               |         | Not supported |                  |           |
|      | D9412,D9412G              | D9412      | 0000       |               |         | Not supported |                  | No        |
|      | D9412GV2                  | D9412GV2   | 0000       |               |         | Not supported |                  | No        |
|      | D9412GV3 v8.00 thru v8.09 | D9412GV3   | 0000       |               |         | Not supported |                  | No        |
|      | D9412GV3 v8.10 or greater | D9412GV3   | 0000       |               |         | Not supported |                  | No        |
|      | D9412GV4 v1.00 thru v1.9  | D9412GV4   | 0000       |               |         | Not supported |                  | No        |
|      | D9412GV4 v2.00 or greater | D9412GV4   | 0000       |               |         | Not supported |                  | No        |

3. Choose the RPS database backup file to restore from. Click **Open**.

| ) 🔵 🖻 📃 Desktop 🔸                      |            |                                                  | <b>▼</b> <del>\$</del> 9 | Search Desktop                                                                              |     |   |
|----------------------------------------|------------|--------------------------------------------------|--------------------------|---------------------------------------------------------------------------------------------|-----|---|
| Organize 🔻 🛛 New fold                  | er         |                                                  |                          | 1<br>1<br>1<br>1<br>1<br>1<br>1<br>1<br>1<br>1<br>1<br>1<br>1<br>1<br>1<br>1<br>1<br>1<br>1 | • 🔳 | 0 |
| ☆ Favorites ■ Desktop ● Downloads      |            | 2.22 KB<br>My Network<br>Shortcut<br>104 bytes   |                          |                                                                                             |     |   |
| Secent Places ₩ Public Recently Change |            | Released<br>Shortcut<br>1.84 KB                  | 201.01                   |                                                                                             |     |   |
| Libraries                              |            | XML Document<br>124 MB                           | .XIVIL                   |                                                                                             |     |   |
| Music     Pictures                     |            | RPS_export_all_160620.<br>XML Document<br>124 MB | XML                      |                                                                                             |     |   |
| File n                                 | ame: RPS E | Backup 20160714.XML                              | •                        | XML File (*.XML)                                                                            |     | • |

4. Review the warning. Enter **Y** and click **OK** to confirm that you want to overwrite the current RPS database with the data in the backup file.

| RPS Warning                                                                               |                                                                                                    |
|-------------------------------------------------------------------------------------------|----------------------------------------------------------------------------------------------------|
| You are about to restore this i<br>overwrite all your data. Are yo<br>and click OK to pro | installation from a backup. This will<br>w sure you want to proceed? Type Y<br>oceed or click Cancel. |
| Y                                                                                         |                                                                                                    |
| ОК                                                                                        | Cancel                                                                                                |

5. The restore process is complete. RPS will now use the restored database.

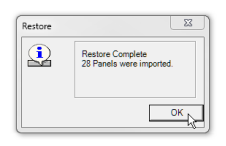

### 7 Maintenance

# 1

### Notice!

After system installation and any control panel programming, perform a complete system test. A complete system test includes testing the control panel, all devices, and communication destinations for proper operation.

7.1

### Set security levels by panel type for networked users

If your company is using a database on a networked drive and you want to allow users to be able to set security levels for control panels, you must copy the control panel definition files to each workstation on the network. This preserves the security settings you have set for each control panel type on the individual workstations on the network.

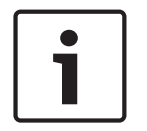

### Notice!

If these files are not copied to each workstation, users on other workstations can change data for control panel types that you restricted.

Transferring your security settings to other computers on the network:

 From RPS, set the security levels for each control panel type on any one computer on the network. Only users with an authority level of 15 can perform this operation. In RPS, refer to the RPS General Help for more information on setting security levels in RPS.

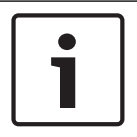

### Notice!

Setting the security levels for a control panel type, sets the levels for all accounts for that control panel type (new and existing).

- 2. Use Windows Explorer to copy the appropriate control panel definition files (peg defs) to each computer on the network after you set the security level for each field in each panel type. To do this, open the RPS directory on the computer where you are currently working. Find the folder labeled **PegDefs**.
- 3. Use Windows Explorer to copy the PegDefs folder to each of the RPS directories on all workstations running RPS. Use the drag-and-drop feature in Windows to move the PegDefs folder to each computer on the network. Click and hold the PegDefs folder with the right mouse button and drag the folder to the RPS directory on the target workstation computer. Release the right mouse button. A dialog box opens and prompts if you want to **Move, Copy, Create a Shortcut** to the folder or **Cancel.**

| Γ | • | ٦ |
|---|---|---|
|   | 1 |   |
|   |   |   |

### Notice!

Make sure that you select **Copy**. Selecting **Move** moves the entire PegDefs folder from the current computer to the workstation computer. Click **Yes** if the **File Already Exists - Do you want to overwrite?** message shows.

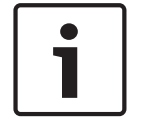

### Notice!

Moving the PegDefs folder prevents RPS from working on the current computer. If you accidentally move the PegDefs folder, return it to the RPS directory on the computer, and then recopy it to the workstation.

4. After Windows finishes the copy process, the workstation has the same security settings as the original computer. Repeat Step 3 for each workstation on the network.

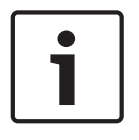

### Notice!

If you change the control panel security setting in the future, you must copy the new PegDefs files to each workstation again.

### 7.2

### Modify, repair, or remove RPS

### Modify RPS

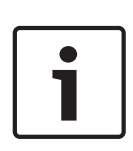

### Notice!

To modify the current RPS installation, you must use the original installation files. If RPS was installed from the CD/DVD-ROM, you must use the CD/DVD-ROM. If RPS was installed from a folder containing the installation files, you must use the same

folder in the location it resided when RPS was installed.

To add features, Unattended Operation for example, or remove installed features:

- 1. Open the Windows Add/Remove Programs dialog box.
- 2. Scroll to RPS and click it.
- 3. Click **Change**. The RPS Setup Maintenance dialog box opens.

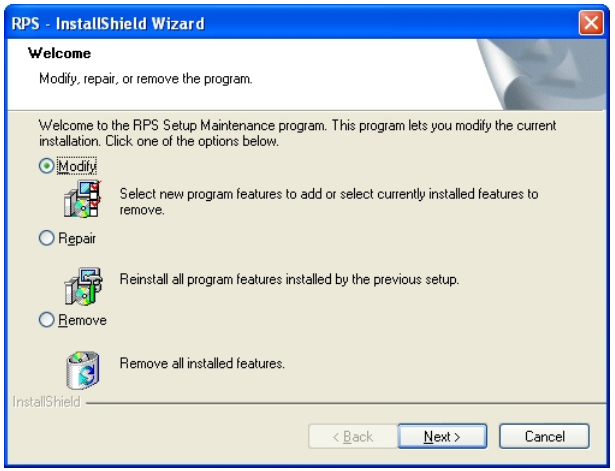

4. Click Modify, and then click Next. The Select Features dialog box opens.

| Select Features                                  |         | D BAC                                   |  |
|--------------------------------------------------|---------|-----------------------------------------|--|
| Select the features setup will install.          |         | BOSC                                    |  |
| Select the features you want to install, and des | elect t | he features you do not want to install. |  |
|                                                  |         | Description                             |  |
| Core RPS Application Files                       |         | Allows supported panels to perform      |  |
|                                                  |         | unattended tasks such as history        |  |
|                                                  | ÷       | synchionization                         |  |
| D6412 / D4412                                    |         |                                         |  |
| D2212 / D2112 / D2012                            |         |                                         |  |
| 🗹 D6112 / D4112                                  |         |                                         |  |
| - D8112                                          |         |                                         |  |
|                                                  | *       |                                         |  |
| 587.77 MB of space required on the C drive       |         |                                         |  |
| 63063.20 MB of space available on the C drive    | 8       |                                         |  |
| allorinelu -                                     |         |                                         |  |

- 5. Select the check boxes for the features you want to install, or clear the check boxes for the features you want to remove.
- 6. Click **Next**. The selected features are either installed or uninstalled as selected.
- 7. When the Install Complete dialog box opens, click **Finish** to end the RPS Setup Maintenance process.

#### Repair RPS

Notice!

| • |  |
|---|--|
|   |  |
|   |  |

To repair the current RPS installation, you must use the original installation files. If RPS was installed from the CD/DVD-ROM, you must use the CD/DVD-ROM.

If RPS was installed from a folder containing the installation files, you must use the same folder in the location it resided at when RPS was installed.

Reinstalling all of the program features installed during the previous setup:

- Select Start > Settings > Control Panel > Add/Remove Programs. The Add/Remove Programs dialog box opens.
- 2. Scroll down in the list until you see **RPS**. Click **RPS** to select it.
- 3. Click **Change/Remove**. The RPS Setup Maintenance dialog box opens.
- Click Repair, and then click Next. A progress indicator dialog box opens. When the repair is complete, the Install Complete dialog box opens.
- 5. Click **Finish** to end the RPS Setup Maintenance process.

#### **Remove RPS**

|   | i |
|---|---|
| Į |   |

#### Notice!

Only remove RPS if you do not intend on using RPS in the future. If you are using an unreleased version of RPS, such as an alpha or beta version, you must uninstall (remove) RPS before installing a released version.

Removing RPS and all of its features:

- Select Start > Settings > Control Panel > Add/Remove Programs. The Add/Remove Programs dialog box opens.
- 2. Scroll down in the list until you see RPS. Click RPS to select it.
- 3. Click Change/Remove. The RPS Setup Maintenance dialog box opens.
- 4. Click **Remove**, and then click **Next**.
- 5. When the Confirm Uninstall dialog opens, click **Yes**. A progress dialog box opens.
- 6. When the removal process is complete, restart the computer.

### 7.3 Switch from a client to a network installation

It can be advantageous to place your RPS database files on a network drive so that many workstations can access a single database.

Placing RPS database files on a network drive:

- 1. Start RPS, and log on when the RPS Logon Information dialog box opens.
- Select Config > System. The System Configuration dialog box opens with the Work Station Specific tab open and Database Settings highlighted.
- 3. In the **Select or Enter SQL Server name** field, select the name of the network SQL Server.
- 4. If the SQL Server database already exists, enter the SQL Server Name, SQL Database Name, User Name, and Password, then click OK. If the SQL Server database does not already exist, enter the SQL Server Name and the desired SQL Database Name, User Name and Password for the database, then click Create Database. The Database Created Successfully dialog box opens.

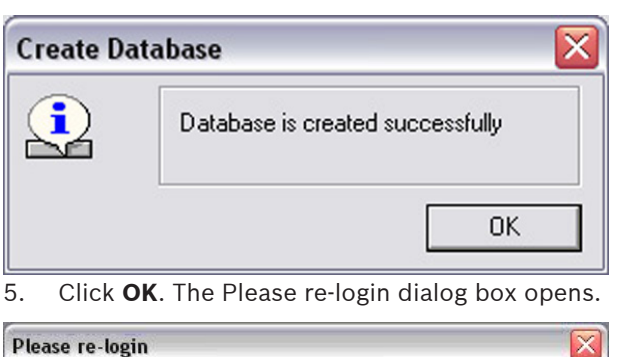

| Please re-login |                                                | <u>k</u>  |
|-----------------|------------------------------------------------|-----------|
| 1               | Settings have changed that require RPS to be r | estarted. |
|                 |                                                | ОК        |

### 6. Click **OK** to restart RPS.

When the database is shared on a network drive, two or more operators can access a single account. When an operator attempts to access an account that is already open by another operator (for example, one that has a different user name), a Panel Already Open dialog box appears, indicating that the account is already opened for editing by another operator (the operator's log-in name shows in the message box). The operator opening a second instance of the database can view the contents of the account, but cannot edit any of the information in the account.

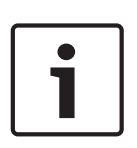

### Notice!

If an operator logs on to two different terminals with the same user name and accesses the same account from both terminals, RPS prompts the operator at the second terminal to either override the lock and allow edits, or open the account in View Only mode. Do not log on to RPS using the same user name on multiple computers.

## 8 Appendix8.1 RPS minimum system requirements

| System requirements |                                                                                                    |  |
|---------------------|----------------------------------------------------------------------------------------------------|--|
| Operating System    | Windows 8, Windows 8.1, Windows 10, Windows Server 2008, Windows<br>Server 2012 R2                                                                                                    |  |
| SQL Express         | 2012 SP2 with Hotfix patch KB3205054 installed for 32-bit systems<br>2017 14.0.1000.169 installed for 64-bit systems<br>RPS supports 2012 SP2, SQL2014, SQL2016, SQL 2017 and SQL 2019 |  |
| Processor type      | x64 Processor: AMD Opteron, AMD Athlon 64, Intel Xeon with Intel<br>EM64T support, Intel Pentium IV with EM64T support<br>x86 Processor: Pentium III-compatible processor or faster    |  |
| Processor speed     | Minimum:<br>x86 Processor: 1.0 GHz<br>x64 Processor: 1.4 GHz<br>Recommended: 2.0 GHz or faster                                                                                         |  |
| RAM                 | Minimum: 4 GB<br>Recommended: 8 GB (increase as database size increases for optimal<br>performance)                                                                                    |  |
| Hard disk           | Available space:<br>x86 Processor: 16 GB<br>x64 Processor: 20 GB                                                                                                    |  |
| Monitor             | Minimum resolution: 1024 x 728                                                                                                    |  |

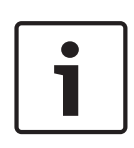

### Notice!

These minimum system requirements are based on installing RPS or RPS-LITE with SQL Express on the same computer. For any other configurations of OS and SQL, reference specific requirements on Microsoft's website: http://windows.microsoft.com

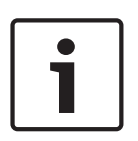

### Notice!

Microsoft Operating System Support

As of January 14, 2020, Microsoft stopped supporting Windows 7. As of July 13, 2010, Microsoft stopped supporting Windows 2000. As of April 8, 2014, Microsoft stopped supporting Windows XP. As a result, Bosch Security Systems, Inc. no longer supports the operation of RPS 5.13 or later on Windows 7, Windows 2000 or Windows XP operating systems.

### 8.2 Network drive installation

 If you copy the contents of the RPS CD/DVD-ROM to a networked drive, the drive must be mapped to a drive letter in order for RPS to properly install on local computers connected to the networked drive.

- RPS cannot install from a networked drive that uses the Universal Naming Convention (UNC).
- If you copy the contents of the RPS CD/DVD-ROM to a local or network drive, you must change the Read/Write permission on the License folder.

### 8.3 Automatic RPS installation

### 8.3.1 Overview

When installing or upgrading to version 5.12 or later, RPS creates a file called RPSInstallation.ini. This file contains the SQL database settings that are selected when installing or upgrading RPS.

After the first installation or upgrade of RPS, you can run the RPSInstallation.ini file to complete subsequent installations or upgrades that are identical to the first installation or upgrade.

### 8.3.2 Generate the RPSInstallation.ini file

To generate the RPSInstallation.ini file, you must install or upgrade to version 5.12 or later. During the installation or upgrade process, RPS collects the selected settings for the SQL database and saves them to X:\RPSInstallation.ini ("X" = the drive letter assigned to the computer's local drive).

The RPSInstallation.ini file contains these settings:

- SQLExpressInstanceName: name of the selected SQL Express instance name.
- RPSDatabaseName: name of the selected RPS database.
- UserName: user name required for SQL authentication. By default, RPS uses Windows authentication. This setting is not required for Windows authentication.
- Password: password required for SQL authentication. By default, RPS uses Windows authentication. This entry is not required for Windows authentication. This entry is encrypted.

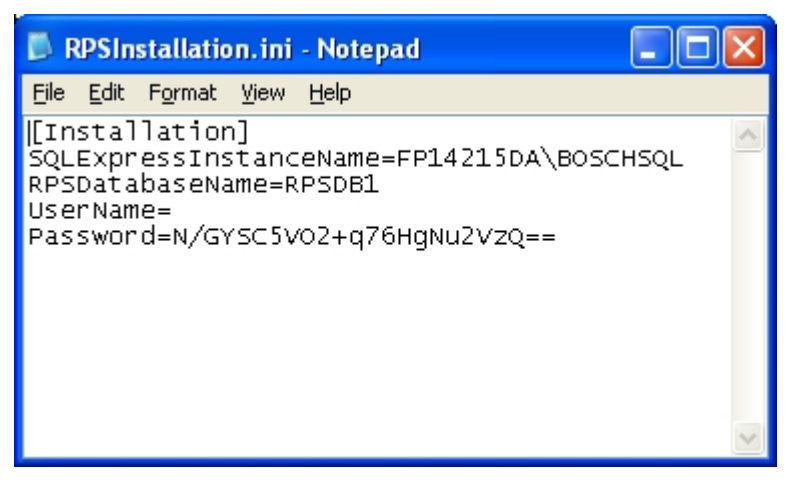

### 8.3.3

### Use the RPSInstallation.ini file

Using the RPSInstallation.ini file to install RPS with the same SQL database settings as the first installation:

- 1. Copy the following files to a blank CD-ROM:
  - All files from the master RPS CD-ROM
  - The RPSInstallation.ini file from the computer where the first installation or upgrade was performed (X:\RPSInstallation.ini, where "X" = the drive letter assigned to the computer's local drive).

All of the required installation files, including the RPSInstaller.exe file, reside in the fscommand folder at the root level of the RPS CD-ROM. The RPSInstallation.ini file must reside in this folder as well.

2. Insert the copied RPS CD-ROM into the next computer that requires an installation or upgrade of RPS.

RPS installs the SQL database according to the settings in the RPSInstallation.ini file, and then installs RPS. When the installation process is complete, RPS connects to the SQL database.

3. Repeat Step 2 for all remaining computers that require an RPS installation or upgrade.

### 8.3.4 Customize the RPSInstallation.ini file

If the RPS installation requires that the SQL database is installed locally on each computer (not shared), you can customize the RPSInstallation.ini file.

To customize the RPSInstallation.ini file:

- 1. Create a text file (.txt) in a text editor such as Notepad.
- 2. Copy the following lines in the order as shown below:
  - [Installation]
  - NewSQLInstance=
  - NewRPSDatabase=
- 3. Save the file.

Use RPSInstallation for the filename. Change the file extension from .txt to .ini.

- 4. Close the file.
- 5. Copy the custom .ini file along with all of the files on the master RPS CD-ROM to a blank CD-ROM.

All of the required installation files, including the RPSInstaller.exe file, reside in the fscommand folder at the root level of the RPS CD-ROM. The RPSInstallation.ini file must reside in this folder as well.

Install RPS onto each computer that requires an installation or upgrade.
 RPS creates unique SQL instance names and RPS database names on each computer.

Bosch Security Systems B.V. Torenallee 49 5617 BA Eindhoven Netherlands www.boschsecurity.com © Bosch Security Systems B.V., 2020